## **Unapplied Cash Listing (Applied)**

Last Modified on 01/18/2023 5:24 pm EST

The Unapplied Cash Listing Report prints Unapplied Cash that was created and applied during the selected date range or accounting period selected. Once the desired options have been selected on the report options form, click the OK button to display the report in Print Preview mode.

## **Report Selections**

**Date Range** - This option will default to the Current Accounting Period. If a different Accounting Period or specific Date range is desired, select either the *Accounting Period* option or *Dates* option. Once an option is selected, the User must select an Accounting Period range or Date range.

**Branches** - The default is to display data for All Branches. If data is to be displayed for only certain Branches, you may press the Invert Selection button then check the box to the left of each Branch desired. *Hide Inactive Branches* - If data is not to be listed for inactive Branches, select this option.

• Show Each Branch - If this option is selected, a new page will begin with each unique Branch. Totals are printed after all data is printed for a Branch. The last page of the report will print Totals by Branch and a Grand Total for all Branches.

Sort By - The report default is to sort by Customer Number. The other sorting option available is Customer Name.

|                               | Accounting Period        | C Dates                       |
|-------------------------------|--------------------------|-------------------------------|
|                               | K* Accounting Period     |                               |
| rom [10                       | ) 10/1/2017 - 10/31/2017 | <b>•</b>                      |
| Thru 10                       | ) 10/1/2017 - 10/31/2015 | •                             |
| ranches -                     |                          | _ Options                     |
|                               |                          | This report has no additional |
| ✓ Mationa                     | al                       | options.                      |
| <b>NC</b>                     |                          |                               |
|                               |                          |                               |
| ОН                            |                          |                               |
| ОН                            |                          |                               |
| Он                            | antine Breacher          |                               |
| ♥ ОН                          | nactive Branches         | ⊂ Sort By                     |
| ♥ ОН<br>♥ Hide In<br>Select А | nactive Branches         | Sort By                       |